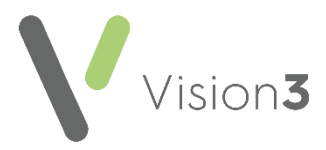

## Setting up a Paramedic in Vision 3

**Paramedics** are highly skilled practitioners and are playing an increased role in General Practice.

Vision 3 enables you to set up a Paramedic, complete with prescribing rights.

This quick reference guide details how to set up a Paramedic:

1. From the Vision 3 front screen, select Management Tools – Control Panel

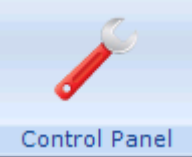

and then select **File Maintenance**.

**Note** – If the Paramedic is already a user within **Vision 3**, go straight to step 4.

2. Select Add , the Personal tab displays:

| Personal Professional Identifiers Addresses Language                                                                                                    |                                                                                      |
|----------------------------------------------------------------------------------------------------|--------------------------------------------------------------------------------------|
| Surname:       Bond       Forename1:       Tony       Forename2:       D.o.B:       Sex:       Male       Previous Surname:       Valid From:     Valid Until:       09/11/2012     Inactive | Title:<br>Mr Short Name: Miles From Practice: TB Main Address: Add Edit Delete Audit |
| <u>D</u> K                                                                                                    | Cancel                                                                               |

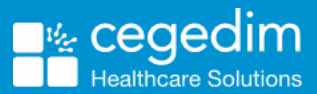

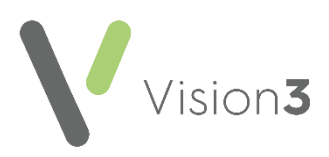

- 3. Complete as required, the following is mandatory:
  - **Surname** (mandatory up to 30 characters)
  - Forename1 (mandatory up to 30 characters)
  - Title (mandatory)
  - Sex
  - Short Name Enter up to 5 characters. The short name displays in the patient record and is a way to identify a staff member.
- 4. Now select the **Professional** tab and complete as follows, or if you are updating an existing user, right click on the users name, select **Edit**, **select their Professional tab and** complete as follows:
  - Role Select Paramedic
  - **Prescribing No** Enter the Paramedics prescribing number:

**Note** – **England only** - **Vision 3** uses 5 digits after the initial two alpha digits for validation. If the prescribing number has six digits after the initial two alpha digits, with a leading zero, omit the leading zero, for example, PA012345 should be entered as PA12345. This issue will be addressed in a future version of Vision 3.

## • Supplementary Prescriber – Tick.

5. Select **OK** to save.

When a Paramedic prescribes, the top of the prescribing area on a printed FP10 overprints with PARAMEDIC PRESCRIBER to identify the type of prescriber.

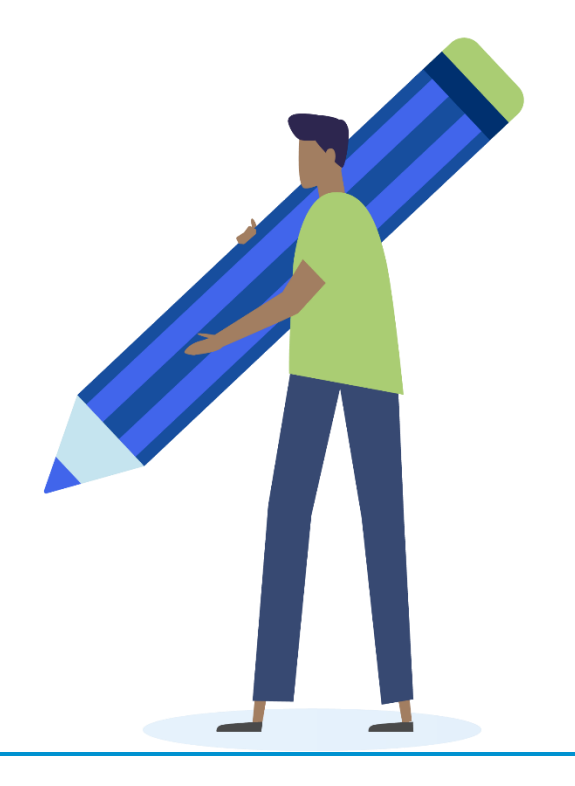